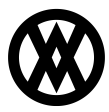

Knowledgebase > SalesPad > Sales > Group Pricing Maintenance

# Group Pricing Maintenance

Megan De Freitas - 2024-11-22 - Sales

# Overview

The group pricing maintenance form allows you to selectively mass update price type, price source, price/percent amount, quantity start, and quantity end to existing group pricings.

# Usage

The group pricing maintenance form is divided into three parts:

- Search Fields
- Update Options
- Result Grid View

Search

| 📑 Close   🥸 Search   🧼 Clear |             |                 |
|------------------------------|-------------|-----------------|
| Search                       | Search Item | Search Customer |
| Price Type: V X              | Item:       | Customer:       |
| Group Name:                  | Item Descr: | Customer Class: |
| Show Inactive                |             |                 |

The form allows you to search by Price Type, Group Name, Item Number, Description, Customer Number, or Customer Class. It also allows you to show or hide inactive group pricings.

The Price Type field features a dropdown that lists all the available price types.

| Search      |                                                                                        |   |   |
|-------------|----------------------------------------------------------------------------------------|---|---|
| Price Type: |                                                                                        | ~ | x |
| Group Name: | FixedAmount<br>PercentAdjustment<br>AmountAdjustment<br>MarkupPercent<br>MarcinPercent |   |   |

**Note**: Switching between price types will automatically trigger a search. This is because the Adjust By, Price Increase, and Percentage of Price update options are available only for selected price types.

# Grid View

The grid view shows all the group pricings (for the criteria defined in the search boxes) listed by item number:

| Group Name /  | Item Number | Item Description  | UofM | Price Type        | New Price Type    | Price Source | New Price Source | Current Price / Percentage | New Price / Percentage | Qty Start | New Qty Start | Qty End   | New Qty End |
|---------------|-------------|-------------------|------|-------------------|-------------------|--------------|------------------|----------------------------|------------------------|-----------|---------------|-----------|-------------|
| + A100        | A100        | Audio System      | EACH | FixedAmount       | FixedAmount       | None         | None             | 13.00                      | \$13.00                | 1         |               | 10        | 10          |
| + A100        | A100        | Audio System      | EACH | PercentAdjustment | PercentAdjustment | List         | List             | 10.00%                     |                        | 11        |               | 100       | 100         |
| + A100        | A100        | Audio System      | EACH | AmountAdjustment  | AmountAdjustment  | List         | List             | 50.00                      | \$50.00                | 101       | 101           | 1,000     | 1,000       |
| + A100        | A100        | Audio System      | EACH | MarkupPercent     | MarkupPercent     | StandardCost | StandardCost     | 10.00%                     | 10.00                  | 1,001     | 1,001         | 10,000    | 10,000      |
| + A100        | A100        | Audio System      | EACH | MarginPercent     | MarginPercent     | CurrentCost  | CurrentCost      | 99.99%                     | 99.99                  | 10,001    | 10,001        | 100,000   | 100,000     |
| + A100        | A100        | Audio System      | EACH | MarginPercent     | MarginPercent     | StandardCost | StandardCost     | 50.00%                     | 50.00                  | 100,001   |               | 1,000,000 | 1,000,000   |
| + GROUP 2     | 458 SDRAM   | 458 meg SDRAM     | Each | FixedAmount       | FixedAmount       | None         | None             | 0.00                       | \$0.00                 | 1         |               | 50        | 50          |
| GROUP 2       | 458 SDRAM   | 458 meg SDRAM     | Each | FixedAmount       |                   | None         |                  | 0.00                       |                        | 50        |               | 100       | 100         |
| + TEN-HUNDRED | A100        | Audio System      | EACH | FixedAmount       | FixedAmount       | None         | None             | 5.00                       | \$5.00                 | 10        | 10            | 100       | 100         |
| + TEN-HUNDRED | 100XLG      | Green Phone       | Each | FixedAmount       | FixedAmount       | None         | None             | 45.30                      | \$45.30                | 10        |               | 100       | 100         |
| + TEN-HUNDRED | HD-60       | 60 Gig hard drive | EACH | FixedAmount       | FixedAmount       | None         | None             | 23.10                      | \$23.10                | 10        | 10            | 100       | 100         |
| + TEN-HUNDRED | HD-20       | 20 Gig Hard Drive | Each | FixedAmount       | FixedAmount       | None         | None             | 20.15                      | \$20.15                | 10        |               | 100       | 100         |

Clicking the + symbol will show the list of customers that have the selected item price applied:

| roup Name    | / Item Number | Item Description | UofM | Price Type     | New Price Type | Price Source | New Price Sor | urce Curre     | nt Price / Percentage | New Price / Percentage | Qty Start    | New Qty Start | Qty End | New Qty End |
|--------------|---------------|------------------|------|----------------|----------------|--------------|---------------|----------------|-----------------------|------------------------|--------------|---------------|---------|-------------|
| GROUP 2      | 458 SDRAM     | 458 meg SDRAM    | Each | FixedAmount    | FixedAmount    | None         | None          |                | 0.00                  | \$0.00                 | 1            |               | 50      | 50          |
| GROUP 2      | 458 SDRAM     | 458 meg SDRAM    | Each | FixedAmount    | FixedAmount    | None         | None          |                | 0.00                  |                        | 50           |               | 100     |             |
| Group Pricir | ng Customers  |                  |      |                |                |              |               |                |                       |                        |              |               |         |             |
| Customer N   | Number        |                  |      | Customer Na    | ne             |              |               | Customer Class |                       |                        | Address Code |               |         |             |
| AARONFIT     | 0001          |                  |      | Aaron Fitz Ele | ctrical        |              |               | AUSTRALIA-T8   |                       |                        |              |               |         |             |
| ADVANCED     | 0001          |                  |      | Advanced Pa    | per Co.        |              |               | JSA-ILMO-T1    |                       |                        |              |               |         |             |
| ALTONMAN     | 10001         |                  |      | Alton Manufa   | cturing        |              |               | JSA-INMI-T2    |                       |                        |              |               |         |             |
| ASTORSUI     | 0001          |                  |      | Astor Suites   |                |              |               | JSA-INMI-T2    |                       |                        |              |               |         |             |
| BERRYMED     | 0001          |                  |      | Berry Medical  | Center         |              |               | JSA-MNWI-T4    |                       |                        |              |               |         |             |
| BOYLESCO     | 0001          |                  |      | Boyle's Count  | ry Inn's       |              |               | AUSTRALIA-T8   |                       |                        |              |               |         |             |
| CASTLEINO    | 001           |                  |      | Castle Inn Re  | sort           |              |               | CAN-ONMESK-T6  |                       |                        |              |               |         |             |
| CENTERSU     | 0001          |                  |      | Center Suite   | Hotel          |              |               | JSA-MNWI-T4    |                       |                        |              |               |         |             |
| TEN-HUNDRE   | ED A100       | Audio System     | EACH | FixedAmount    | FixedAmount    | None         | None          |                | 5.00                  | \$5.00                 | 10           | 10            | 100     | 100         |
| TEN HUNDOR   | ED 10000.C    | Cross Diseas     | Each | EwodAmount     | Einend Amount  | None         | Mana          |                | 45.20                 | 645.20                 | 10           |               | 100     |             |

The grid view features two columns for each of the following fields: Price Type, Price Source, Current Price / Percentage, Qty Start, and Qty End. One column is for the current values (black text), and the other column is for new values (gray or red text).

| Group Name /  | Item Number | Item Description  | UofM | Price Type | New Price Type | Price Source | New Price Source | Current Price / Percentage | New Price / Percentage | Qty Start | New Qty Start | Qty End | New Qty End |
|---------------|-------------|-------------------|------|------------|----------------|--------------|------------------|----------------------------|------------------------|-----------|---------------|---------|-------------|
| + A100        | A100        | Audio System      | EACH | FixedAmo   | PercentAdjust  | None         | List             | 20.00                      | 10.00                  | 1         |               | 10      |             |
| + GROUP 2     | 458 SDRAM   | 458 meg SDRAM     | Each | FixedAmo   | FixedAmount    | None         | None             | 0.00                       | \$10.00                | 1         |               | 50      | 50          |
| + GROUP 2     | 458 SDRAM   | 458 meg SDRAM     | Each | FixedAmo   | PercentAdjust  | None         | List             | 0.00                       | 10.00                  | 50        | 50            | 100     | 100         |
| + TEN-HUNDRED | A100        | Audio System      | EACH | FixedAmo   | FixedAmount    | None         | None             | 5.00                       | \$50.00                | 10        | 10            | 100     | 100         |
| + TEN-HUNDRED | 100XLG      | Green Phone       | Each | FixedAmo   | FixedAmount    | None         | None             | 45.30                      | \$45.30                | 10        | 1             | 100     | 250         |
| + TEN-HUNDRED | HD-60       | 60 Gig hard drive | EACH | FixedAmo   | FixedAmount    | None         | None             | 23.10                      | \$23.10                | 10        | 1             | 100     | 250         |
| + TEN-HUNDRED | HD-20       | 20 Gig Hard Drive | Each | FixedAmo   | FixedAmount    | None         | None             | 20.15                      | \$20.15                | 10        | 1             | 100     | 250         |

Values that are unchanged have gray text; whereas new values are highlighted with red text.

**Note**: All fields marked as New are editable. In order to save the changes, you must click **Apply** in the top right part of the screen. Values can also be mass updated by using the update options pane.

#### Update Options

| Price Type:     |             | ~     | × |  |  |  |  |
|-----------------|-------------|-------|---|--|--|--|--|
| Price Source:   |             | ~     | × |  |  |  |  |
| Adjust By:      | Amount      | ~     | × |  |  |  |  |
| Price Increase: | \$0.00<br>0 |       |   |  |  |  |  |
| Qty Start:      |             |       |   |  |  |  |  |
| Qty End:        |             |       | 0 |  |  |  |  |
| Calculat        | e           | Apply |   |  |  |  |  |

Values such as Price Type, Price Source, Adjust By, Qty Start, and Qty End can be applied to the entire table, or to specific items by highlighting them and then checking the box **Selected Items Only**.

To update your current pricing with the new values in update options, hit **Calculate** first (this will update the values in the grid view), then hit **Apply** to save the new values.

**Note**: In order to modify the Adjust By amount, you need to filter a specific Price Type; this is because the adjustment value would have different meanings for different price types.

#### Adjust By

The field Adjust By has two options: Amount and Percent.

| Update Options  |         |       |     |    |   |  |  |  |  |
|-----------------|---------|-------|-----|----|---|--|--|--|--|
| Price Type:     | FixedAr | nount |     | ~  | × |  |  |  |  |
| Price Source:   | None    |       |     | ~  | × |  |  |  |  |
| Adjust By:      |         |       |     | ~  | × |  |  |  |  |
| Price Increase: | Amoun   | t     |     |    |   |  |  |  |  |
| Qty Start:      | Percent | t     |     |    | _ |  |  |  |  |
| Qty End:        |         |       |     |    | 0 |  |  |  |  |
| Calculate       | e       |       | Арр | ly |   |  |  |  |  |
| Selected Ite    | ms Only |       |     |    |   |  |  |  |  |

When Adjust By is set to Amount, the value that is put in Price Increase represents the dollar amount change in the price value. For instance, if the group pricing to be updated has a value of \$14.59 and you put \$5.00 in Price Increase, after you hit **Calculate** and **Apply** the new price value will be \$19.59.

| Update Options  |          |                 |     |     |  |  |  |  |
|-----------------|----------|-----------------|-----|-----|--|--|--|--|
| Price Type:     | FixedAmo | FixedAmount 🗸 🗙 |     |     |  |  |  |  |
| Price Source:   | None     |                 | V   | х   |  |  |  |  |
| Adjust By:      | Amount   |                 | ¥   | ×   |  |  |  |  |
| Price Increase: |          |                 | \$0 | .00 |  |  |  |  |
| Qty Start:      |          |                 |     | 0   |  |  |  |  |
| Qty End:        |          |                 |     | 0   |  |  |  |  |
| Calculate       | e        | Apply           |     |     |  |  |  |  |
| Selected Ite    | ms Only  |                 |     |     |  |  |  |  |

A positive value means an increase in the price adjusted, whereas a negative value will result in a decrease in the price.

When Adjust By is set to Percent, the value that is put in the Percentage of Price field represents the adjustment percent. For instance, if the group pricing to be updated has a value of \$20.00 and you put 95% in Percentage of Price, after you hit **Calculate** and **Apply** the new price value will be \$19.00.

| Update Options       |                 |
|----------------------|-----------------|
| Price Type:          | FixedAmount 🗸 🗙 |
| Price Source:        | None 🗸 🗙        |
| Adjust By:           | Percent V X     |
| Percentage of Price: | 100%            |
| -Qty Start:          | 0               |
| Qty End:             | 0               |
| Calculate            | Apply           |
| Selected Items Or    | nly             |

Values less than 100% will result in a decrease of the price , whereas values greater than 100% will result in an increase.

Price Type and Price Source

| Update Options       |             |    |    |
|----------------------|-------------|----|----|
| Price Type:          | FixedAmount | ۷  | x  |
| Price Source:        | None        | ۷  | ×  |
| Adjust By:           | Percent     | Y  | ×  |
| Percentage of Price: |             | 10 | 0% |
| Qty Start:           |             |    | 0  |
| Qty End:             |             |    | 0  |
| Calculate            | Apply       |    |    |
| Selected Items Or    | hly         |    |    |

Values for Price Type and Price Source are dependent on each other:

- Fixed Amount:
  - None
- Percent Adjustment:
  - List
- Amount Adjustment:

∘ List

- Markup Percent:
  - Standard Cost
  - Current Cost
- Margin Percent:
  - Standard Cost
  - Current Cost

#### **Quantity Start/End**

To adjust quantities simply put values in Qty Start and Qty End, then click **Calculate** to update the table, and click **Apply** to save the new values.

**Note**: Qty End must be greater than Qty Start; under these circumstances, the values will be adjusted in the grid view.

| Update Options       |      |         |    |    |
|----------------------|------|---------|----|----|
| Price Type:          | Fixe | dAmount | ~  | x  |
| Price Source:        | Non  | e       | ~  | x  |
| Adjust By:           | Perc | ent     | ~  | x  |
| Percentage of Price: |      |         | 10 | 0% |
| Qty Start:           |      |         |    | 0  |
| Qty End:             |      |         |    | 0  |
| Calculate            |      | Apply   |    |    |
| Selected Items Or    | nly  |         |    |    |

# Security

*Group Pricing Maintenance* - Allows the user to open the Group Pricing Maintenance module.